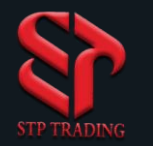

## MetaTrader 5 iPhone version software training

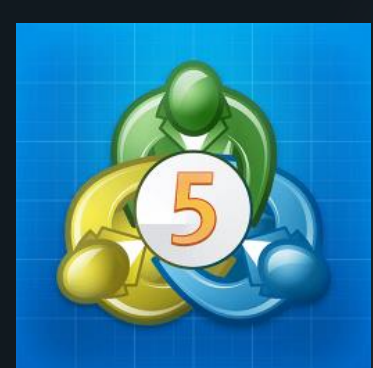

## How to work with MetaTrader 5

STP TRADING BROKER

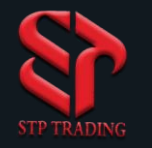

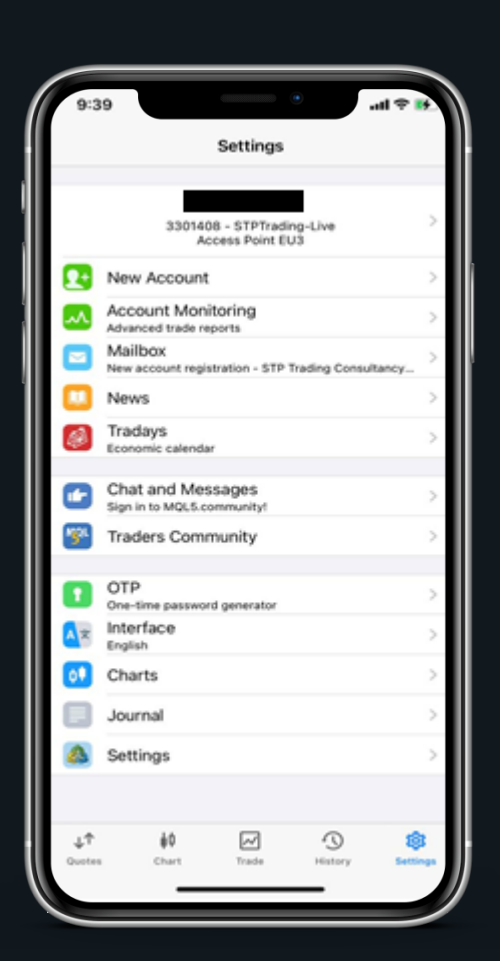

### You will see this page when you open MetaTrader

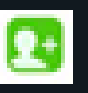

In this section you can open your new account

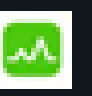

Use this section to enter the MQL5 section and use the services of this section by registering

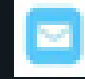

Messages are saved in this section

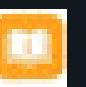

News section

![](_page_1_Picture_11.jpeg)

Charts section

![](_page_2_Picture_0.jpeg)

![](_page_2_Picture_1.jpeg)

### In this section, select the server you want

![](_page_2_Picture_3.jpeg)

![](_page_2_Picture_4.jpeg)

![](_page_3_Picture_0.jpeg)

![](_page_3_Picture_1.jpeg)

## In this section you can select your accounts

| 9:3                  | 9 <del>?</del>                                                 |        |
|----------------------|----------------------------------------------------------------|--------|
|                      | Settings                                                       |        |
|                      | 3301408 - STPTrading-Live<br>Access Point EU3                  | >      |
|                      | New Account                                                    | >      |
|                      | Account Monitoring<br>Advanced trade reports                   | >      |
|                      | Mailbox<br>New account registration - STP Trading Consultancy. | >      |
|                      | News                                                           | >      |
| <b>Ø</b>             | Tradays<br>Economic calendar                                   | >      |
|                      | Chat and Messages<br>Sign in to MQL5.community!                | >      |
| 19L                  | Traders Community                                              | >      |
|                      | OTP<br>One-time password generator                             | >      |
| Â×                   | Interface<br>English                                           | >      |
| 01                   | Charts                                                         | >      |
|                      | Journal                                                        | >      |
|                      | Settings                                                       | >      |
|                      |                                                                |        |
| $\downarrow\uparrow$ | 10 IN 10                                                       | ŝ      |
| Quotes               | Chart Trade History Se                                         | ttings |

![](_page_3_Picture_4.jpeg)

![](_page_4_Picture_0.jpeg)

| < STP Trading C             | Consultancy Limited Company | Then select th<br>your                                    |
|-----------------------------|-----------------------------|-----------------------------------------------------------|
| USE EXISTING ACCOUNT Server | STPTrading-Live >           | Your username a                                           |
| Login                       | enter login                 |                                                           |
| Password                    | enter password              |                                                           |
| Save password               |                             | 9:40 ••••••••••••••••••••••••••••••••••••                 |
|                             |                             | ST Prosperity International Group Li                      |
|                             |                             | STPLondon Ltd<br>STPLondon Ctd                            |
|                             | <hr/>                       | STP Trading Consultancy Limited Co                        |
|                             |                             |                                                           |
|                             |                             |                                                           |
|                             |                             |                                                           |
|                             |                             |                                                           |
|                             |                             | C<br>C                                                    |
|                             |                             | G<br>qwertyuio<br>asdfqbikl                               |
|                             |                             | qwertyuio<br>asdfghjk∣<br>∂zxcvbnm                        |
|                             |                             | q w e r t y u i o<br>a s d f g h j k l<br>↔ z x c v b n m |

#### ect the server you want and enter our account information

me and password will be emailed to you

i o p k m

![](_page_4_Picture_4.jpeg)

![](_page_5_Picture_0.jpeg)

# In this section, you will enter the opposite page by selecting your account

![](_page_5_Picture_2.jpeg)

![](_page_6_Picture_0.jpeg)

| 9:46                                  | •                                         | .ul 🗢 💽                                   |  |
|---------------------------------------|-------------------------------------------|-------------------------------------------|--|
| C <sup>1</sup>                        | Quotes                                    |                                           |  |
| Q enter symbol                        | for search                                |                                           |  |
| 0.67%<br>AUDCAD.stp<br>07:46:03 ⊨ 15  | <b>0.93</b> 88 <sup>3</sup><br>L: 0.93743 | <mark>0.93<b>89</b>8</mark><br>н: 0.93915 |  |
| 0.17%<br>AUDCHF.stp<br>07:46:03 ⊨ 13  | <b>0.69<b>51</b>0<br/>L: 0.69381</b>      | 0.69 <b>52</b> <sup>3</sup><br>н: 0.69520 |  |
| 0.35%<br>AUDJPY.stp<br>07:46:02 ∺ 13  | <b>84.50</b> <sup>8</sup><br>L: 84.328    | <b>84.521</b><br>H: 84.533                |  |
| AUDNZD.stp<br>07:46:03 ⊨ 21           | <b>1.0625</b> <sup>3</sup><br>L: 1.06082  | <b>1.06274</b><br>н: 1.06365              |  |
| 0.18%<br>AUDUSD.stp<br>07:46:03 ∺ 10  | <b>0.7743</b> <sup>9</sup><br>L: 0.77224  | <b>0.7744</b> 9<br>Н: 0.77509             |  |
| 2.40%<br>BRENT.stp<br>07:45:53 ⊨ 65   | 68.25 <sup>2</sup><br>L: 68.091           | 68.317<br>H: 68.682                       |  |
| -0.49%<br>CADCHF.stp<br>07:45:59 ∺ 14 | 0.74 <b>03</b> <sup>3</sup><br>L: 0.73960 | <b>0.74<b>04</b>7<br/>H: 0.74052</b>      |  |
| -0.31%<br>CADJPY.stp<br>07:46:01 ≒ 9  | <b>90.00</b> 9<br>L: 89.909               | <b>90.01</b> <sup>8</sup><br>н: 90.031    |  |
| 0.19%<br>CHFJPY.stp<br>07:46:03 ∺ 14  | <b>121.56</b> <sup>8</sup><br>L: 121.482  | <b>12. 58</b> 2<br>H: 121.612             |  |
| 2.87%<br>CRUDE.stp<br>07:45:59 = 51   | 65. <b>69</b> 7                           | 65. <b>74</b> 8                           |  |
| <b>↓↑ İ</b> İ<br>Quotes Chart         | Trade History                             | <b>رې</b><br>Settings                     |  |

## When you click on the Quotes option, trading symbols will open for you

![](_page_6_Picture_3.jpeg)

![](_page_6_Picture_4.jpeg)

![](_page_7_Picture_0.jpeg)

![](_page_7_Figure_1.jpeg)

### By this section, you can enter the chart section

![](_page_7_Picture_3.jpeg)

![](_page_7_Picture_4.jpeg)

![](_page_8_Picture_0.jpeg)

![](_page_8_Picture_1.jpeg)

#### Here, you can view your transaction history

![](_page_8_Picture_3.jpeg)

![](_page_8_Figure_4.jpeg)

![](_page_9_Picture_0.jpeg)

![](_page_9_Picture_1.jpeg)

#### you can enter the settings section

![](_page_9_Picture_3.jpeg)

![](_page_9_Picture_4.jpeg)

![](_page_10_Picture_0.jpeg)

| 9:43                        | •                             | .al ≎ 🚱                     |
|-----------------------------|-------------------------------|-----------------------------|
| Ø                           | Quotes                        |                             |
| Q enter symbol              | ol for search                 |                             |
| 0.68%                       |                               |                             |
| AUDCAD.stp                  | 0.93 <b>89</b> 1              | 0.93 <b>90</b> <sup>5</sup> |
| 07:43:53 14                 | L: 0.93743                    | H: 0.93915                  |
| AUDCHF.stp                  | 0.69 504                      | 0.69517                     |
| 07:43:53 🖂 13               | L: 0.69381                    | H: 0.69520                  |
| 0.36%                       | 84 511                        | 84 524                      |
| 07:43:53 H 13               | L: 84.328                     | H: 84.533                   |
| -1.55%                      |                               |                             |
| AUDNZD.stp<br>07:43:53 = 21 | 1.0624                        | 1.06ZO°                     |
| 0.18%                       |                               |                             |
| AUDUSD.stp                  | 0.77441                       | 0.77 <b>45</b> <sup>2</sup> |
| 07:43:53 = 11               | L: 0.77224                    | H: 0.77509                  |
| BRENT.stp                   | 68. <b>25</b> <sup>2</sup>    | 68.317                      |
| AUDNZD.stp: A               | ustralian Dollar vs New Zeala | nd Dollar                   |
|                             | Trade                         |                             |
|                             | Chart                         | /                           |
|                             | Details                       |                             |
|                             | Statistics                    |                             |
|                             | Cancel                        |                             |
|                             |                               |                             |

| 9:42                        |                            | ul ≎ 👀           |
|-----------------------------|----------------------------|------------------|
| Ø                           | Quotes                     |                  |
| Q enter symbol              | ol for search              |                  |
| 0.68%                       |                            | 011              |
| AUDCAD.stp                  | 0.9307                     | 0.9371 ·         |
| 0.18%                       | L. 0.93743                 | H. 0.93915       |
| AUDCHF.stp                  | 0.69517                    | 0.69 <b>53</b> 2 |
| 07:42:58 🖂 15               | L: 0.69381                 | H: 0.69520       |
| .37%                        | or 523                     | or 537           |
| 1003P1.5τρ<br>07:42:58 ⊨ 14 | 84. JZ                     | 04.JJ            |
| 1.55%                       | L. 04.520                  | 11. 64.533       |
| AUDNZD.stp                  | 1.06239                    | 1.06261          |
| 07:42:59 🖂 22               | L: 1.06082                 | H: 1.06365       |
| 20%                         | 453                        | 164              |
| AUDUSD.stp                  | 0.7743                     | 0.7740           |
| 42.57 - 11                  | L: 0.77224                 | H: 0.77589       |
| BRENT.stp                   | 68. <b>29</b> <sup>2</sup> | 68.357           |
| 07:42:48 = 65               | L: 68.091                  | H: 68.682        |
| 0.49%                       | 0.21                       | 0.44             |
| CADCHF.stp                  | 0.7403                     | 0.74 <b>04</b>   |
| 0 2014                      | L: 0.73960                 | H: 0.74052       |
| ADJPY.stp                   | 90.012                     | 90.021           |
| 07:42:58 🖂 9                | L: 89.909                  | H: 90.031        |
| 0.19%                       |                            | F.0.9            |
| CHFJPY.stp                  | 121.5/5                    | 121.58°          |
| 07:42:58 🖂 13               | L: 121.482                 | H: 121.648       |
| PUDE stp                    | 65 728                     | 65 778           |
| 17:42:55 = 50               | 1. RE EA2                  | W. RE DAR        |
| <b>↓</b> ↑ ∳0               |                            | <b>1</b>         |
| Quotes Chart                | Trade History              | Settings         |

In the trading section, if you hold your finger on one of the symbols, the following options will appear

In this section, you can also enter the chart

![](_page_11_Picture_0.jpeg)

![](_page_11_Figure_1.jpeg)

![](_page_11_Figure_2.jpeg)

![](_page_11_Figure_3.jpeg)

![](_page_12_Picture_0.jpeg)

![](_page_12_Picture_1.jpeg)

# In this section you can open the trading page of your considered symbol

111 ? 14

0

0.7769

0.7753

#### In the trading section, you can set the

loss limit, your profit limit and your trading volume

![](_page_13_Picture_0.jpeg)

| 9:44            |                       | .ul 🗢 🚱  | In the i                                                                                                    |
|-----------------|-----------------------|----------|----------------------------------------------------------------------------------------------------|
| <               | Indicators            | Edit     |                                                                                                    |
| Main windo      | w                     | <b>(</b> | your c                                                                                                    |
| Moving Ave      | erage                 | >        | ( mu                                                                                                    |
| To add an indic | ator tap window title |          | H1 f Q<br>HUUSS.etge + H1<br>Vatabasia Dollar va US Dollar<br>AUDUSD.etge Australian Dollar va US Dollar<br>Trade<br>Indicators<br>Objects<br>Settings<br>Settings |

### n the indicators section, you can add your considered indicators to your charts

0.77690

![](_page_13_Picture_3.jpeg)

![](_page_14_Picture_0.jpeg)

| 9:45          | Add Indicator          | .ul ≎ 🛃 |  | In ti            | his sect<br>or add    |
|---------------|------------------------|---------|--|------------------|-----------------------|
| Average Direc | ctional Movement Index |         |  |                  |                       |
| Bollinger Ban | ds                     |         |  |                  | •                     |
| Envelopes     |                        |         |  | \$.44            | Indicators            |
| Ichimoku Kinl | ко Нуо                 |         |  |                  |                       |
| Moving Avera  | ige                    |         |  | Main windo       | w rago                |
| Parabolic SAF | 2                      |         |  | To add an indica | ator tap window title |
| Standard Dev  | viation                |         |  |                  |                       |
| OSCILLATORS   |                        |         |  |                  |                       |
| Average True  | Range                  |         |  |                  |                       |
| Bears Power   |                        |         |  |                  |                       |
| Bulls Power   |                        |         |  |                  |                       |
| Commodity C   | Channel Index          |         |  |                  |                       |
| DeMarker      |                        |         |  |                  |                       |
| Force Index   |                        |         |  |                  |                       |
| MACD          |                        |         |  |                  |                       |
| Momentum      |                        |         |  |                  |                       |
| Moving Avera  | ge of Oscillator       |         |  |                  |                       |

#### n this section you can search for or add different indicators

Edit

Ð

![](_page_14_Picture_3.jpeg)

![](_page_15_Picture_0.jpeg)

| 9:4      | 45                            |            | •            |           | ııli ≎ 🚯 |
|----------|-------------------------------|------------|--------------|-----------|----------|
| <        |                               | Obj        | ects         |           | Ō        |
|          |                               |            |              |           |          |
| Add      | Object                        |            |              |           | >        |
| -        | 1                             | Шļ         | 8            | 7         |          |
| CURF     | RENT SYMBOL                   |            |              |           |          |
| -        | H1 Horizon                    | tal Line 4 | 49962        |           | >        |
| Z        | H1 Arrowed                    | d Line 49  | 968          |           | >        |
| -        | M1 Horizon<br>Horizontal Line | tal Line   | 1935         |           | >        |
| 1        | H4 Trendlin                   | ne 6421    |              |           | >        |
| 1        | H4 Trendlin                   | ne 6430    |              |           | >        |
| R        | H4 Arrowe<br>Arrowed Line     | d Line 64  | 463          |           | >        |
| Long     | tap the object                | on the cha | rt to edit o | delete it | i.       |
| BTCL     | ISD.STP                       |            |              |           |          |
| -        | D1 Horizon<br>Horizontal Line | tal Line 3 | 32767        |           | >        |
| DJI30    | ).STP1                        |            |              |           |          |
| <u> </u> | M1 Horizon<br>Horizontal Line | tal Line   | 20038        |           | •        |
| DX.S     | TP                            |            |              |           |          |
| _        | M30 Horizo                    | ontal Lin  | e 64146      |           | >        |
| _        | M30 Horizo                    | ontal Lin  | e 27175      |           | >        |
|          | Horizontal Line               | ntal Line- | 17002        |           |          |

#### You can use the tools in this section for technical analysis

| 9:44                                       |               |             |              | ·III 🔅 | <b>14</b> |
|--------------------------------------------|---------------|-------------|--------------|--------|-----------|
| H1                                         |               | f t         | 2            |        | ¢.        |
| AUDUSD.stp + H1<br>Australian Dollar vs US | Dollar        |             |              |        |           |
|                                            |               |             |              |        |           |
|                                            |               |             |              |        |           |
|                                            |               |             |              |        |           |
|                                            |               |             |              |        |           |
| $\wedge$                                   |               |             |              |        |           |
|                                            |               |             |              |        |           |
|                                            |               |             |              |        |           |
|                                            |               |             |              |        |           |
|                                            |               |             |              |        | 7749      |
| AUDUSC                                     | ).stp: Austri | alian Dolla | ir vs US Dol | lar    |           |
|                                            | Ti            | rade        |              |        |           |
|                                            | Indi          | cators      |              |        |           |
|                                            | - (Ot         | ojects      | ) —          |        |           |
|                                            | Se            | ttings      |              |        |           |
| 20 000 15:00                               | Ca            | ancel       | u            | 90 Mai | 1500      |
|                                            | <i>(</i>      |             |              |        |           |

![](_page_15_Picture_4.jpeg)

![](_page_16_Picture_0.jpeg)

| 9:45                                                      | •      | ll 奈 ☞ |
|-----------------------------------------------------------|--------|--------|
| <                                                         | Charts |        |
| <ul> <li>↓1 Bar Chart</li> <li>↓↓ Candlesticks</li> </ul> |        |        |
| Line Chart                                                |        |        |
| Volumes<br>Tick Volumes                                   |        |        |
| Ask Price Line                                            |        |        |
| Period Separators                                         |        |        |
| Trade Levels                                              |        |        |
| Trade History                                             |        |        |
| Preload Charts Data                                       | 9      |        |
| OHLC                                                      |        |        |
| Data Window                                               |        |        |
| Colors                                                    |        | >      |
|                                                           |        |        |

# You can get help from the settings section for your desired changes

| 9:44                                  |              |             | .11          | ?       |
|---------------------------------------|--------------|-------------|--------------|---------|
|                                       |              | f LQ        |              | 9       |
| DUSD.stp • H1<br>tralian Dollar vs US | Dollar       |             |              | 0.77850 |
|                                       |              |             |              |         |
|                                       |              |             |              |         |
|                                       |              |             |              |         |
|                                       |              |             |              |         |
|                                       |              |             |              |         |
|                                       |              |             |              |         |
|                                       |              |             |              |         |
|                                       |              |             |              |         |
| AUDUSD                                | .stp: Austra | lian Dollar | vs US Dollar | 0.7749( |
|                                       | Tr           | ade         |              |         |
|                                       | India        | cators      |              |         |
|                                       | Ob           | jects       |              |         |
|                                       | Set          | tings       |              |         |
|                                       | Ca           | ncel        |              |         |
| _                                     | <u> </u>     |             | -            |         |

![](_page_16_Picture_4.jpeg)

![](_page_17_Picture_0.jpeg)

![](_page_17_Picture_1.jpeg)

9:4/ AUDCAD.stp ~ Australian Dollar vs Canadian Dollar Market Execution 30.00 +1 +10 Stop Loss Take Profit Fill Policy Immediate or Cancel 0.93908 0.93893 Sell by Market Attention! The trade will be executed at market conditions difference with requested price may be significant!

In the transaction section, if you click on the top section, the pending orders page will appear for you

![](_page_18_Picture_0.jpeg)

| 9:43                  | •         |               | .ul ≎ 💽            |   |                                                                       |
|-----------------------|-----------|---------------|--------------------|---|-----------------------------------------------------------------------|
| ũ                     | Quotes    |               |                    |   |                                                                       |
| Q enter symbol for    | or search |               |                    |   |                                                                       |
| AUDCAD.stp            |           |               | =                  | 1 |                                                                       |
| AUDCHF.stp            |           |               | =                  |   | 9:42                                                                  |
| AUDJPY.stp            |           |               | =                  |   | Q enter :                                                             |
| AUDNZD.stp            |           |               |                    |   | 0.68%<br>AUDCAD.stp<br>07:42:57 ∺ 16<br>0.18%                         |
| AUDUSD.stp            |           |               | =                  |   | AUDCHF.stp<br>07:42:58  = 15<br>0.37%<br>AUDJPY.stp<br>07:42:58  = 14 |
| BRENT.stp             |           |               | =                  |   | -1.55%<br>AUDNZD.stp<br>07:42:59 = 22                                 |
| CADCHF.stp            |           |               | =                  |   | AUDUSD.stp<br>07:42:57 ∺ 11<br>2.46%<br>BRENT.stp                     |
| CADJPY.stp            |           |               | =                  |   | -0.49%<br>CADCHF.stp<br>07:42:58 = 13                                 |
| CHEJPY.stp            |           |               | =                  |   | -0.30%<br>CADJPY.stp<br>07:42:58 ≒ 9<br>0.19%<br>CHEJPY.stp           |
| CRUDE.stp             |           |               | =                  |   | 07:42:58 ⊨ 13<br>2.92%<br>CRUDE.stp                                   |
| ↓↑ ↓↓<br>Quotes Chart | Trade     | ()<br>History | र्ट्रि<br>Settings |   | 07:42:55 == 50<br>United                                              |
|                       |           | _             |                    |   |                                                                       |

In the trading section, use the icon at the top of the page to edit the symbols you want

.ul 🖘

0.9391

H: 0.9391

H: 0.6952

H: 84.53

1.0626

H: 1.0636

0.7746

H: 0.7750

68.35

H: 68.68

H: 0.7405

90.02

H: 90.03

121.58

H: 121.64

65.77

H- 66 04

繱

Setting

Quotes

0.93895

L: 0.93743

0.69517 L: 0.69381

84.52<sup>3</sup>

L: 84.328

1.06239

L: 1.06082

0.77453

L: 0.77224

68.292

0.74031

L: 0.73960

90.012

L: 89.909

121.575

L: 121.482

65.72<sup>8</sup>

1 . RE EAD

 $\sim$ 

40

9

History

L: 68.091

![](_page_19_Picture_0.jpeg)

![](_page_19_Picture_1.jpeg)

| 9:42          |         |             | ull 🗢 🕪                                 |
|---------------|---------|-------------|-----------------------------------------|
|               |         | -           |                                         |
| 6             |         | Quotes      |                                         |
| enter sy      | mbol fo | or search   | >                                       |
| 0.68%         |         | 0.0289      | 5 0.0291                                |
| 07:42:57 = 16 |         | 1-0.937     | U.75 /                                  |
| 0 1996        |         | E. 0.307-   | 11. 0.000                               |
| AUDCHE stn    |         | 0.6951      | 7 0.6953                                |
| 07:42:58 15   |         | L: 0.693    | 81 H: 0.695                             |
| 0.37%         |         |             |                                         |
| AUDJPY.stp    |         | 84.52       | 84.53                                   |
| 07:42:58 🖂 14 |         | L: 84.3     | 28 H: 84.5                              |
| -1.55%        |         |             |                                         |
| AUDNZD.stp    |         | 1.0623      | 1.0620                                  |
| 07:42:59 🖂 22 |         | L: 1.0608   | 32 H: 1.063                             |
| 0.20%         |         | 45          | 3                                       |
| AUDUSD.stp    |         | 0.7743      | 0.7740                                  |
| 07:42:57 11   |         | L: 0.7723   | 24 H: 0.775                             |
| 2.46%         |         | 10 20       | 2 25                                    |
| BRENI.stp     |         | 08.27       | 68.3                                    |
| 07:42:48 - 05 |         | L: 68.0     | 91 H: 68.6                              |
| CADCHE cto    |         | 0.7403      | 1 0.7404                                |
| 07:42:58 = 13 |         | 1:0739      | 50 H: 0.740                             |
| -0.20%        |         |             | 11 00 40                                |
| CAD IPY stn   |         | 90 01       | 2 90 02                                 |
| 07:42:58 = 9  |         | L: 89.90    | 09 H: 90.0                              |
| 0.19%         |         |             |                                         |
| CHEJPY.stp    |         | 121.57      | 5 121.58                                |
| 07:42:58 🖂 13 |         | L: 121.41   | 82 H: 121.6                             |
| 2.92%         |         | 1000        |                                         |
| CRUDE.stp     |         | 65.72       | 65.77                                   |
| 07-42-55 = 50 |         | 1.865       | 12 H 66 A                               |
| 1T            | ψ0      |             | (1) (1) (1) (1) (1) (1) (1) (1) (1) (1) |
| Quotes        | Chart   | Trade Histo | ry Setting                              |

#### In this section, you can search for the items you want

![](_page_20_Picture_0.jpeg)

![](_page_20_Picture_1.jpeg)

In this section, click on FX Crosses to enter the opposite page and add the symbols to your trading section

![](_page_20_Picture_3.jpeg)

## **STP Trading broker**

**STP Trading broker** is one of the few NDD brokers that provides safe and secure services to traders around the world and all accounts are connected to the reference bank in the United Kingdom, and all accounts are covered by insurance from the time the account is charged Experience all kinds of accounts with floating compact spreads on this broker's very fast platform